## **Request License Activation / Renewal / Upgrade**

There are 3 alternative ways<sup>1</sup> to open the activation / renewal / upgrade request form.

- 1. from Main menu
- 2. from program OnyxRegister
- 3. from Info menu

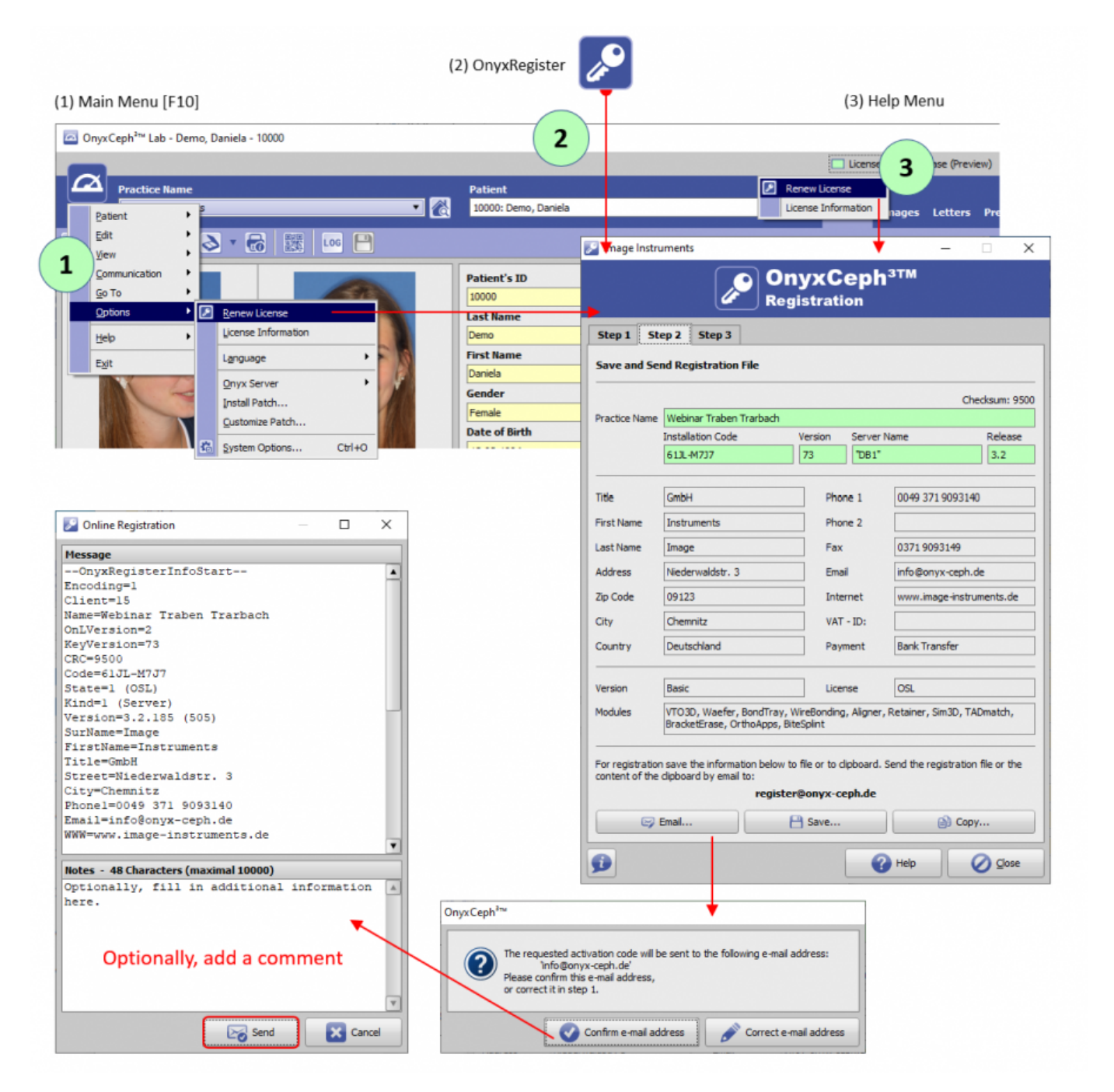

Add short notes or even questions in input field Message - e.g., if the request is for testing 3D modules.

License activation

<sup>1</sup> To reactivate a license after the server was moved to a new hardware, program OnyxRegister needs to be

Last update: 2024/03/22 07:38 en:howtoactivatelicense https://www.onyxwiki.net/doku.php?id=en:howtoactivatelicense&rev=1711089509

opened standalone from local program folder OnyxCeph3 (Type 2 above).

From: https://www.onyxwiki.net/ - [OnyxCeph<sup>3</sup>™ Wiki]

Permanent link: https://www.onyxwiki.net/doku.php?id=en:howtoactivatelicense&rev=1711089509

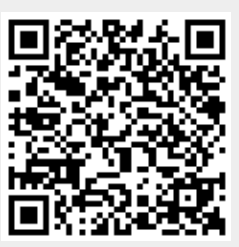

Last update: 2024/03/22 07:38